# IP カメラアシスタントの使い方

# Android 編

☆カメラをネットワーク外から見るために、ポートフォワーディング接続の設定を行います。

☆ルータの管理画面に移行するためのユーザー名・パスワードを事前にご確認ください。

☆IPカメラのユーザー名・パスワードを事前にご確認ください。

☆インターネット接続の方法等、インターネットの環境によってポートフォワーディング接続が出来ない場合が あります。ご利用の環境がポートフォワーディング接続に対応しているか分からない場合はご契約のインター ネットプロバイダにご確認ください。

☆ここで説明している方法では、DDNS サービスを利用します。DDNS サービスは、無料/有料のサービス があり、ここでは No-ip(https://www.noip.com/)の無料サービスについて説明していますが、その利用継続 には、30 日ごとに No-ip のサイトにアクセスして更新作業を行う必要があります。No-ip では、更新作業の 必要がない有料サービスもあり(無料サービスからの途中切り替えも可能です)、こちらを利用することも可 能です。

また、No-ip のサービスの代わりにルーターに付随する DDNS サービスを利用することもできます(設定方法 については、ルーターの説明書等でご確認ください)。ルーターに付随する DDNS サービスを利用する場合 には、準備の手順3-1 の設定を行う必要がありません。

(参考)

I Oデータ: https://www.iodata.jp/lib/manual/wn-gdn\_r3\_h01/htm2/ddns.htm

バッファロー: https://www.buffalo.jp/s3/guide/html/html/air1130/router/wzrhpg300nh/pptp1.html

# ①DDNSサービスの登録とDDNS サーバーアドレスの保存

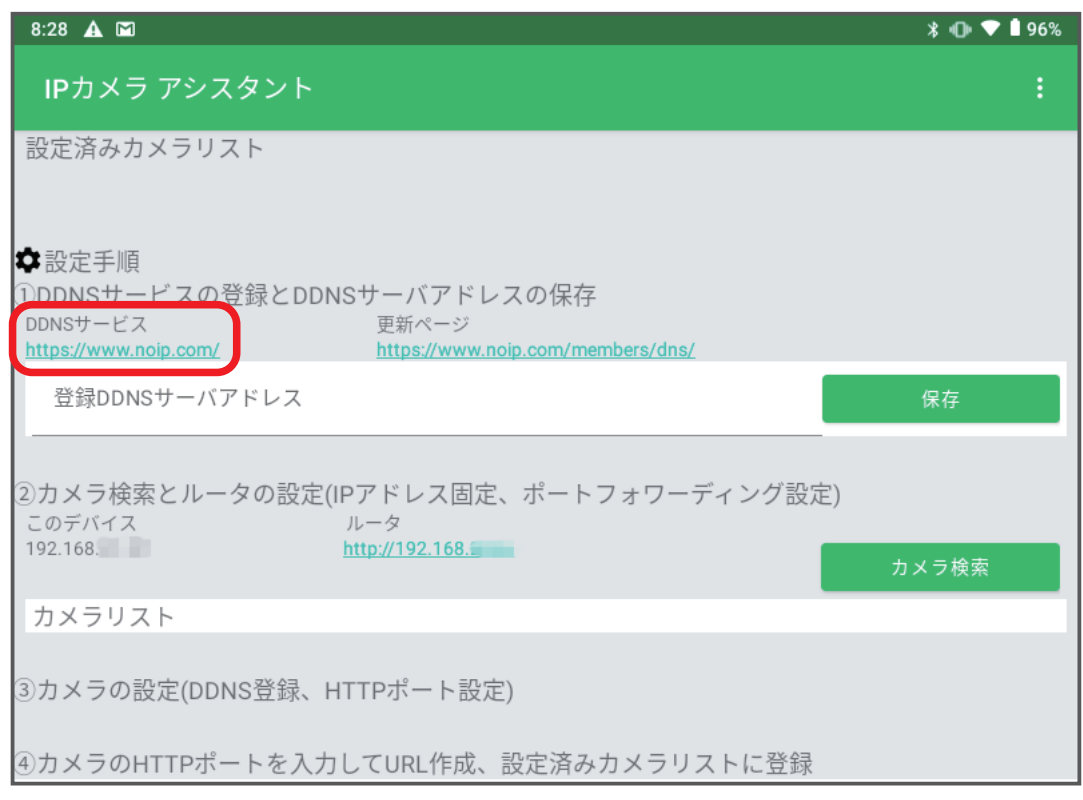

[DDNSサービスの] リンク先から No-ip のアカウントを取得します。

No-ip のアカウントはお客様ご自身でご登録いただきます。ご登録時に設定するDDNSサーバーアドレス・ ユーザー名・パスワードを控えておきます。No-ip の取得方法については別途資料・No-ip のアカウント及び DDNSサーバーアドレスの取得方法をご参照ください。

No-ip はフリーのDDNSサービスです。無料利用を続けるには 30日内ごとにサーバーアドレスを更新する必要があります。 アドレスの更新は [更新ページ]から行うことができます。 更新手順については No-ip のDDNSサーバーアドレスのアップデート (更新)方法をご覧ください。

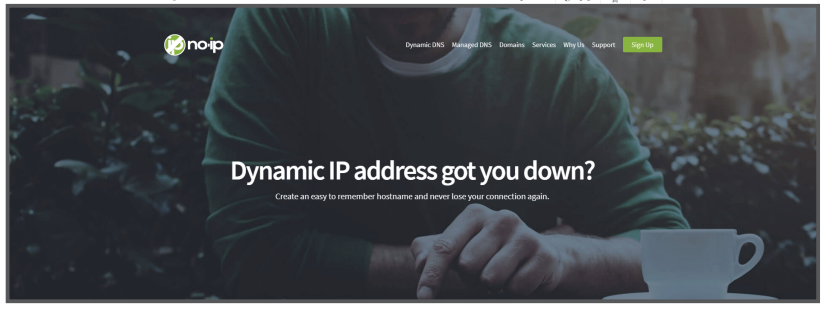

参考 :No-ip の WEB サイトトップページ https://www.noip.com/

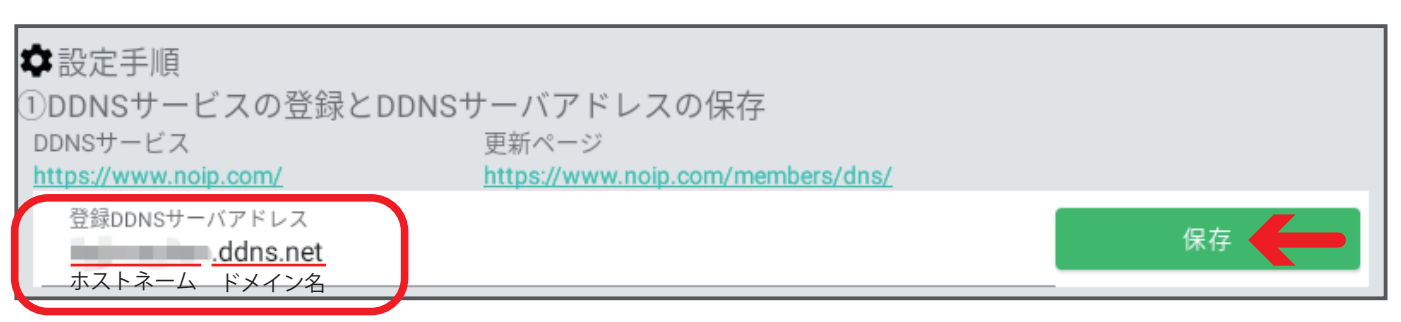

作成したDDNSサーバーアドレスをアプリ内①[登録DDNSサーバアドレス]フォームに入力し保存します。DDNSサーバーアドレスは自身で設定したホストネームと自身で選択したドメイン名の組合わせです。

## ②カメラ検索とルータの設定

カメラ検索を行います。検索ボタンを検索するとデバイスと同じネットワークに繋がっているカメラの情報と 入力フォームが表示されます。カメラが複数台あれば台数分の情報が表示されます。 カメラのIPアドレスとMACアドレスを確認してください。MACアドレスはルータによって入力フォーム の表記が異なることがあるので複数の表記方法を表示していますが、全て同じもののことです。

| 15:48 🗳 🛦                                                                                     |                                                                                    |                              | ∦ 🕕 🛡 🏼 79%                      |
|-----------------------------------------------------------------------------------------------|------------------------------------------------------------------------------------|------------------------------|----------------------------------|
| IPカメラ アシスタン                                                                                   | ント                                                                                 |                              |                                  |
| 設定済みカメラリスト                                                                                    |                                                                                    |                              |                                  |
| IPCam <u>http://192.168.</u>                                                                  | http://l                                                                           | the strength                 | VIEW                             |
| ✿設定手順<br>①DDNSサービスの登録<br>DDNSサービス<br><u>https://www.noip.com/</u><br><sup>登録DDNSサーバアドレス</sup> | とDDNSサーバアドレ<br>更新ページ<br><u>https://www.nc</u>                                      | スの保存<br>bip.com/members/dns/ | 保存                               |
| ②カメラ検索とルータの<br>このデバイス<br>192.168.                                                             | 設定(IPアドレス固定、<br><sup>ルータ</sup><br><u>http://192.168</u>                            | 、ポートフォワーディン                  | グ設定)                             |
| カメラリスト<br>IPアドレス<br>MACアドレス<br>DDNS設定ページ<br>HTTP設定ページ                                         | 192.168.<br>00E0F / 00:E0:<br>http://192.168.<br>http://192.168.2<br>LAN側ボート<br>80 | / 00-E0-                     | カメラ検索を選択で<br>カメラ情報が出てくる<br>URL作成 |
| 設定したHTTPポート番号                                                                                 | 作成したURL<br><sup>カメラの名前</sup><br>IPCam                                              |                              | 追加                               |

②-1 **カメラのプライベート | Pアドレスを固定します**。ルータによってはカメラのMACアドレスが必要な場合もあるので控えておきます。| Pアドレスの固定はルータの管理画面から行います。

| <ol> <li>2 カメラ検索とルータの設定(IPアドレス固定、ポートフォワーディング設定<br/>このデバイス<br/>192.168.</li> <li>192.168.</li> <li>192.168.</li> </ol> | É)<br>カメラ検索 |
|----------------------------------------------------------------------------------------------------|-------------|
| カメラリスト                                                                                                    |             |
| ③カメラの設定(DDNS登録、HTTPポート設定)                                                                                             |             |
| ④カメラのHTTPポートを入力してURL作成、設定済みカメラリストに登録                                                                                  |             |

ここからはバッファロー製ルータでのIPアドレス固定方法について説明します。

その他機種のルーターにプライベートIPアドレスを固定する設定についてはこちらのサイト https://www.akakagemaru.info/port/merukodhcp.html(外部サイトとなります)もあわせてご参照ください。 記載内容は各メーカーの都合等で変更になる場合がありますのでご了承ください。

※別資料・MAC アドレスを使った | Pアドレスの固定の例もご参照ください。

※プライベートI Pアドレスの固定方法が分からない場合は、お客様ご自身でルーターのメーカーにお問合せ下さい

# ■バッファロー製ルータでのIPアドレス固定方法

※この管理画面はバッファロー製ルーターの管理画面の一例です

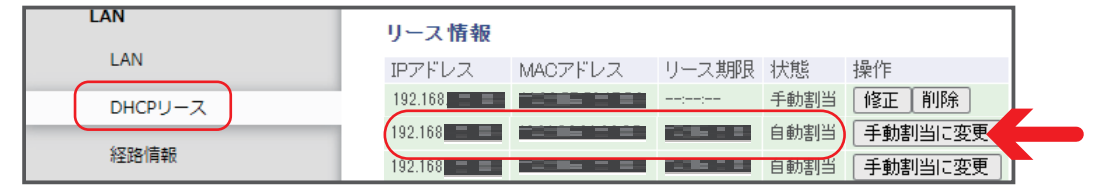

バッファロー製ルーターの場合、メニューから詳細設定>LAN>DHCPリースと進みます。 リース情報一覧からカメラのIPアドレスもしくはMACアドレスを探し、現在IPカメラに割り振られている IPアドレスを固定します。

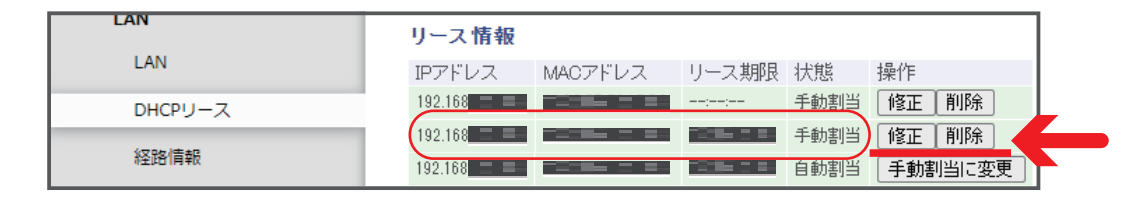

#### 該当IPアドレスの手動割り当てに変更を選択することで、IPアドレスが固定化されます。

※プライベートIPアドレスを固定設定をする場所の名称は機種やメーカーによって異なる場合があります eo 光、Aterm 等:DHCP 固定割当設定

エレコム等:固定 DHCP 設定

バッファロー等:DHCP リース

IO データ等:DHCP サーバー機能

NTT フレッツ光等:DHCPv4 サーバ設定、HCP 固定 IP アドレス配布設定、DHCP 固定 I P アドレステーブル ASUS:Manually Assigned IP around the DHCP list ②-2ポートフォワーディングの設定を行います。ルーターの管理画面から設定を行います。

■バッファロー製ルータでの | Pアドレス固定方法

バッファロー製ルータの場合、メニューの詳細設定>セキュリティー >ポート変換と進むと管理画面が表示 されます。

| ポート変換の新規道                  | 自加                           |                                  |                  |
|----------------------------|------------------------------|----------------------------------|------------------|
| グループ                       | 新規追加 🖌 新規追加                  | 10:                              |                  |
| Internet側IPアドレス            | エアステーションのInte<br>手動設定  エアステ  | ernet側IPアドレス ¥<br>ーションのInter     | )<br>net側IPアドレス」 |
|                            | ○ すべを選択す                     | 5                                |                  |
|                            | O ICMP                       |                                  |                  |
|                            | ○ 任意 プロトコ                    | レ番号:                             |                  |
|                            | ① TCP/UDP     【任意の】     任意の1 | iTCPボート 1 ▼ 3<br>でP/UDPポート: 2    | <u>指定の仕方</u>     |
| LAN側IPアドレス                 | 3                            |                                  |                  |
| LAN側ボート                    | TCP/UDPポート: 4                |                                  |                  |
| 新規追加く<br>カメラが複数あれ          | ば新規追加でカン                     | くうごとに TCP ァ                      | ポート番号を設定する       |
| ポート変換登録情報                  |                              |                                  |                  |
| グループ Internet側I<br>LAN側IPア | Pアドレス<br>ドレス                 | ブロトコル<br>LAN側ボート                 | 操作               |
| ipcam エアステーシ<br>192.168    | ョンのInternet側IPアドレス           | . TCPボート:1088<br>HTTP(TCPボート:80) | OFF 修正 削除        |

※この管理画面はバッファロー製ルーターの管理画面の一例です。設定 に関する名称は機種やメーカーによって異なる場合があります。

#### **①プロトコル:任意のTCPポート**を選択

②任意の TCP/UDP ポート(変換対象ポート等):WAN側(インターネット側)のポート番号を、80又は1024~49151の範囲(5桁が望ましい)で設定します。カメラが複数台あるときはそれぞれ違う数値を1024~49151の範囲(5桁が望ましい)で設定してください。

③LAN側IPアドレス(転送先 | Pアドレス等): | Pカメラのプライベート | Pアドレス

④LAN側ポート(宛先ポート・転送先ポート・変換対象ポート等): | Pカメラのポート番号。カメラ側にデフォルトで設定されている80を入れます。この数字は | Pカメラそのもののポート番号なので、カメラが複数 台あってもすべて80で問題ありません。入力欄がない場合は設定する必要はありませんがWAN側ポート 番号と同じ数値が自動的にLAN側ポート番号となりますので、③-2で設定する数値に注意してください。

バッファロー製ルーター以外での設定はこちらもご参照ください。

eo 光 eoRT-150 でのポートフォワーディング設定

NTT フレッツ光 (PR / RT シリーズ) でのポートフォワーディング設定

※ポートフォワーディング接続の設定場所の名称はメーカーや機種によって異なる場合があります。

NTT フレッツ光等:静的 IP マスカレード

eo 光等:ポートマッピング

エレコム、YahooBB、ソフトバンク光等:ポート転送

コレガ等:バーチャルサーバ

IO データ等:ポートの開放

ASUS: Virtual Server/Port Forwarding

バッファロー等:ポート変換

このほかにも、ポートフォワーディング、アドレス変換、仮想サーバー等の表現もあります。

ご使用のルーターのポートフォワーディング設定について分からない場合はお客様ご自身でルーターのメー カーへお問合せください。

## ③カメラの設定(DDNS登録、HTTPポート設定)

③カメラの設定(DDNS登録、HTTPポート設定)

④カメラのHTTPポートを入力してURL作成、設定済みカメラリストに登録

DDNS 登録とHTTPポート設定は②のカメラリスト内にある URL から行います。

③-1まず①で取得したDDNSサーバアドレスの登録を行います。

カメラリストの [DDNS設定ページ] のURLを開きます。IPカメラのユーザー名とパスワードを要求する ダイアログが開く場合がありますので、その際はIPカメラのユーザー名とパスワードを入力してください。

| カメラリスト        |                  |         |       |
|---------------|------------------|---------|-------|
| IPアドレス        | 192.168.         | (00 E0  |       |
| DDNS設定ページ     | http://192.168.  | 1       |       |
| HIIP設正ペーン     | nttp://192.168.2 |         |       |
|               | LAN側ボート<br>80    | WAN側ポート | URL作成 |
| 設定したHTTPポート番号 | 作成したURL          |         |       |
|               | カメラの名前<br>IPCam  |         | 追加    |

| DDNS                          |
|-------------------------------|
| ○ オン ● オフ                     |
|                               |
|                               |
|                               |
|                               |
| <ul> <li>● フレ ○ オフ</li> </ul> |
| No-ip.com 🗸 No-ip.comを選択      |
| ユーザー名                         |
| パスワード                         |
| DDNS サーバーアドレス                 |
|                               |
|                               |

ダイナミックDNS 設定の入力画面

URLを開くと上記のような入力画面に繋がります。フォームに以下の項目を入力したら設定を押します。

メーカーのダイナミックDNS 設定:オフ

第三者のダイナミックDNS設定:オン

サービス提供者:No-ip.com を選択

ユーザーネーム: No-ip でアカウント登録した際のメールアドレス

パスワード: No-ip で設定したパスワード

ホスト名:No-ipで作成したDDNSサーバーアドレス

接続したいIPカメラが複数台ある場合はIPカメラそれぞれに対してこれらの設定を行ってください。

③-2次にHTTPポートの設定をします。

カメラリストのHTTP設定ページのURLを開きます。開くと、IPカメラのユーザー名とパスワードを要求するダイアログが開く場合がありますのでその際はIPカメラのユーザ名とパスワードを入力してください。

| カメラリスト                         |                                                |          |               |
|--------------------------------|------------------------------------------------|----------|---------------|
| IPアドレス<br>MACアドレス<br>DDNS設定ページ | 192.168. J<br>00E0F / 00:E0:<br>http://192.168 | / 00-E0- |               |
| HTTP設定ページ                      | http://192.168.2                               |          |               |
|                                | LAN側ボート<br><b>80</b>                           | WAN側ポート  | URL作成         |
| 設定したHTTPポート番号                  | 作成したURL                                        |          | \ <u>ن</u> +n |
|                                | カメラの名前<br><b>IPCam</b>                         |          | 2世/川          |

|          | 80 (80 又は1024~49151)            |
|----------|---------------------------------|
| RTSP ポート | 554 (554 或1024~49151)           |
| Rtmp     | 1935                            |
| RTSP權限検証 | ● オン ○ オフ (注意:設定を変更した後, デバイスを再起 |

I Pカメラ側のポート番号設定

HTTPポートの数値はデフォルトの80が入っています。

2-2 で入力したLAN側ポート番号の数値と同じものがHTTPポート番号です。WAN側ポート番号しか入力する欄が無かった場合はWAN側ポート番号の数値と同じものがLAN側ポート番号の数値になります。 違う数字を設定する場合は入力しなおし、設定を選択します。

## ④カメラのHTTPポートを入力してURLを作成、設定済みカメラリストに登録

| ③カメラの設定(DDNS<br>④カメラのHTTPポー                           | 登録、HTTPポート設定)<br>トを入力してURL作成、設                                   | 定済みカメラリストに登 | 录           |
|-------------------------------------------------------|------------------------------------------------------------------|-------------|-------------|
| カメラリスト<br>IPアドレス<br>MACアドレス<br>DDNS設定ページ<br>HTTP設定ページ | 192.168.<br>00E0F / 00:E0:<br>http://192.168.<br>http://192.168. | / 00-E0-    |             |
| 設定したHTTPポート番号                                         | LAN側ボート<br>80<br>作成したURL<br>カメラの名前                               | WAN側ポート<br> | URL作成<br>追加 |

LAN側ポートにはデフォルトの80が入っています。これは③-2において カメラに設定したHTTPポート番号のことです。違う数値を設定した場合はその数値に書き換えてください。

②-2で設定したWAN側ポート番号をアプリ[WAN側ポート]フォームに入力します。

LAN側ポート・WAN側ポートが入力できたら、URL作成を選択します。すると、[作成したURL]にカメラ画像を見るためのURLが作成されます。

また、[カメラの名前]では登録するカメラの名前を任意のものに変更することができます。

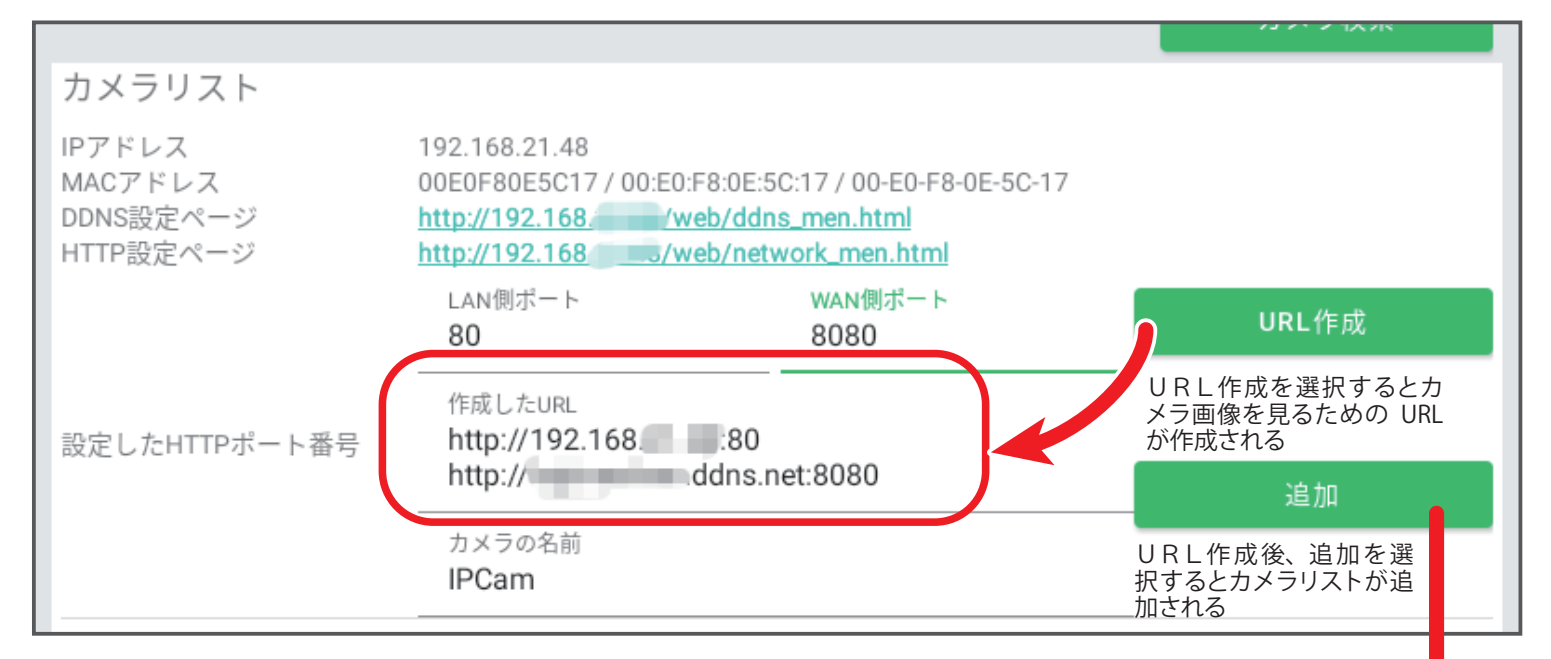

URLが作成されたら追加を選択します。

すると、画面上部に設定済みカメラリストが登録されます。

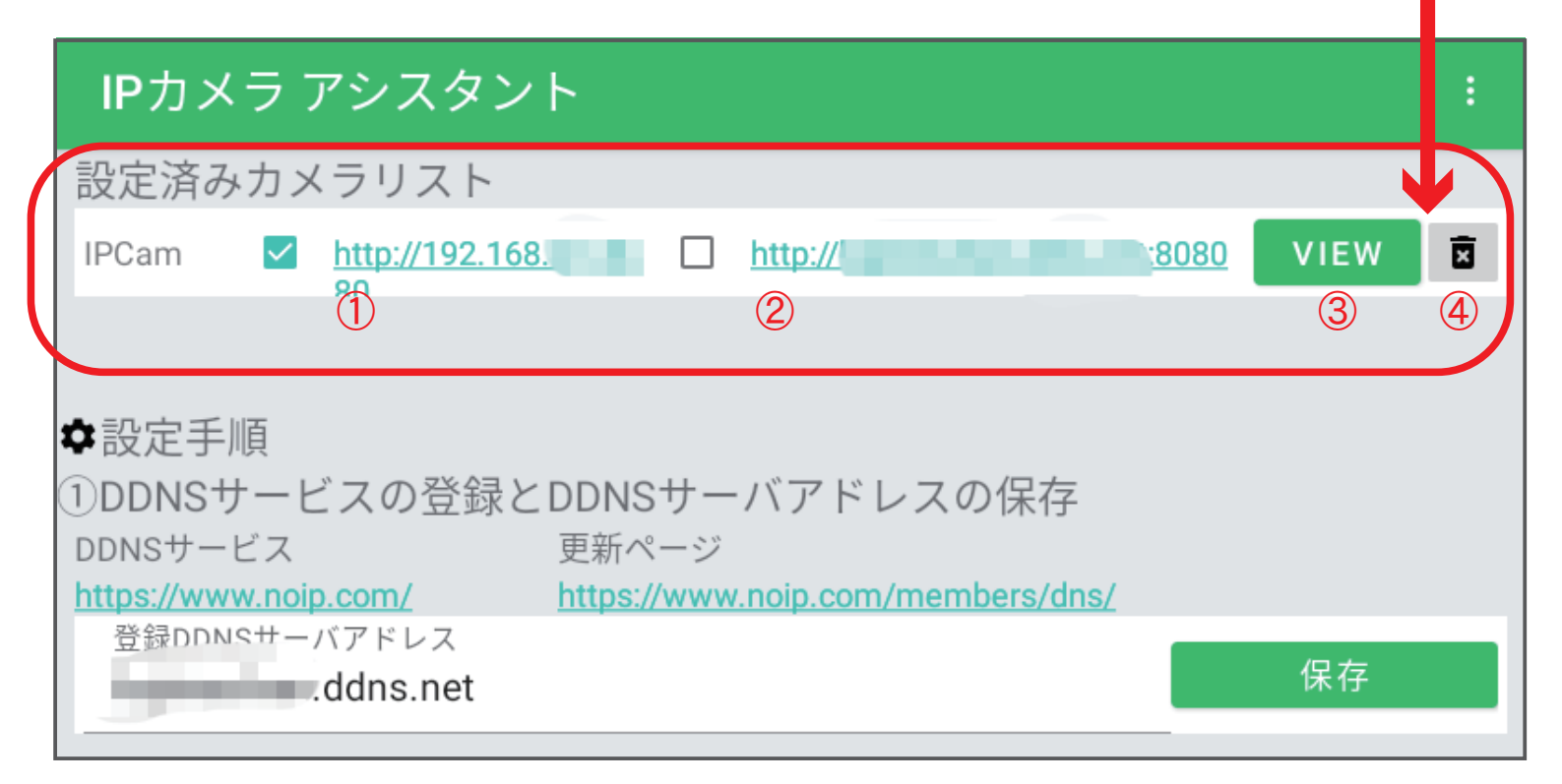

①ネットワーク内からIPカメラのポータル画面に接続する際のURLです。

②ネットワーク外からIPカメラのポータル画面に接続する際のURLです。

③カメラ画像はここから表示させることができます。ネットワーク内からカメラ画像を見る際は①のチェック ボックスが、ネットワーク外からカメラを見る際は②のチェックボックスがオンになっていることを確認してく ださい。

④登録したIPカメラの情報をリストから削除します。

登録済みカメラリストは、アプリを閉じても登録されたままなので、アプリを開くたびにURLを作成する必要はありません。

# 【ポータル画面について】

| IPカメラ アシスタン                | ۲-<br>۲-                                   | : |
|----------------------------|--------------------------------------------|---|
| 設定済みカメラリスト                 |                                            |   |
| IPCam                      | <u>http://</u><br>2                        |   |
| ✿設定手順<br>①DDNSサービスの登録と     | DDNSサーバアドレスの保存                             |   |
| https://www.noip.com/      | 史新ペーン<br>https://www.noip.com/members/dns/ |   |
| 登録DDNSサーバアドレス<br>.ddns.net | 保存                                         |   |

| ログイン                                                                                           |
|------------------------------------------------------------------------------------------------|
| http:// <b>■_■</b> =Ξ <del>==</del> にはユーザー名とパスワードが必要です。 このサイトへの接<br>続ではブライバシーが保護されません<br>ユーザー名 |
| admin                                                                                          |
| パスワード                                                                                          |
|                                                                                                |
| キャンセル ログイン                                                                                     |

①または②はカメラのポータル画面を開く際のURLで す。URLを選択すると、ブラウザが開きます。

このURLはアプリをインストールしていないデバイスや PC からも接続が可能です。ブラウザに直接入力してご利 用ください。その際①のURLの利用にはデバイスやP Cがカメラと同じネットワークに接続する必要があります。

ブラウザを開くとログインフォームが表示されることがあるので IPカメラのユーザー名およびパスワードを入力します。

カメラのポータル画面に繋がります。 ここからもカメラ画像をみたり、カメラの設定をすること ができます。

ブラウザー版 登録: PC からの接続であれば、IE もしく
 は IE Tab (webブラウザの拡張機能)を搭載した Google
 Chrome または Edge でカメラ画像を見ることができます

シンプル版 登録:スマートフォンで画像を見る際に使 用します。ブラウザー版と比べるとシンプルな操作しかで きません。音声を聞くことはできません。

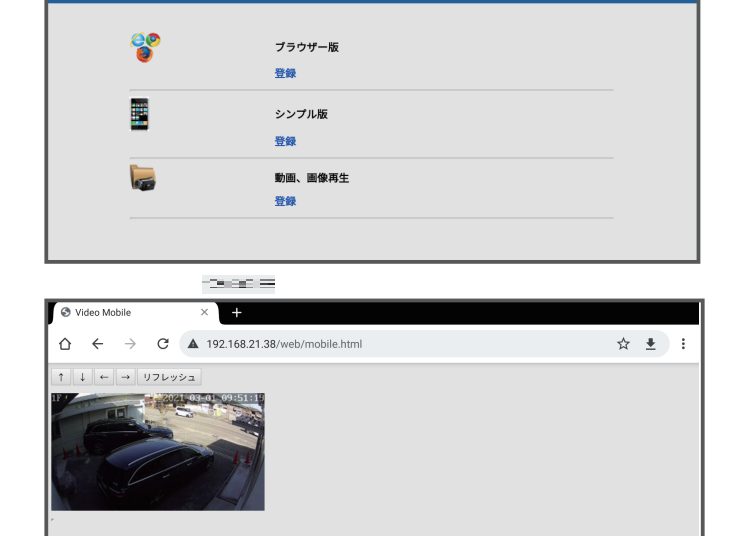

+

☆ 🛃 :

o — = =

△ ← → ♂ \_\_\_\_ = =